## 1) Select the participation level for the ACCESS for ELLS assessment

| Edit Accommodation(s)                                                                                                    | Emma Rose - 10                                                                                                    |
|----------------------------------------------------------------------------------------------------|----------------------------------------------------------------------------------------------------|
| State/District Assessments                                                                                                    |                                                                                                    |
| NH Statewide Assessment System (NH SAS)                                                                                                    | General Assessment with Designated Support and/or Accommodations 🗸                                                                               |
|                                                                                                    | College Board Accommodations and/or State Allowed Non-College Reportable 🗸                                                                       |
| ACCESS ACCESS ACCES ACCESS ACCES ACCESS ACCES ACCES ACCES ACCES ACCES ACCES ACCES ACCES ACCES ACCES ACCES ACCES ACCES ACCES ACCES ACCES ACCES ACCES ACCES ACCES ACCES ACCES ACCES ACCES ACCES ACCES ACCES ACCES ACCES ACCES ACCES ACCES ACCES ACCES ACCES ACCES | General Assessment with Accomodations                                                                                                    |
| District Wide Assessments                                                                                                    | Not Applicable<br>General Assessment<br>General Assessment with Accomodations<br>Alternative Assessment based on Alternate Achievement Standards |

2) Click the expander to view ACCESS Accommodations. If **General Assessment with Accommodations** is selected for the participation level, the ACCESS Accommodations lists will be available. Use the **Category:** dropdown to select either Computer Based or Paper Based accommodations lists.

| Edit Accommodation(s)                     | Emma Rose - 10                                                              |
|-------------------------------------------|-----------------------------------------------------------------------------|
| State/District Assessments                |                                                                             |
| • NH Statewide Assessment System (NH SAS) | General Assessment with Designated Support and/or Accommodations 🗸 🗌 Custom |
|                                           | College Board Accommodations and/or State Allowed Non-College Reportable 🗸  |
| ACCESS                                    | General Assessment with Accomodations                                       |
|                                           |                                                                             |
| Category: AC                              | CESS Accommodations (Computer Based) 🗸                                      |
| AC                                        | CESS Accommodations (Computer Based)                                        |
| Alternate Response Options: Non-Embedded  | CESS Accommodations (Paper Based)                                           |
| Amplification: Non-Embedded               |                                                                             |
|                                           |                                                                             |

3) If Alternative Assessment based on Alternate Achievement Standards, text boxes to explain why an alternative assessment is necessary will appear.

| ACCESS                                                       | Alternative Assessment based on Alternate Achievement Standards 🗸                                                                                |  |
|--------------------------------------------------------------|----------------------------------------------------------------------------------------------------|--|
| Please complete the following questions for any student who  | Not Applicable<br>General Assessment<br>General Assessment with Accomodations<br>Alternative Assessment based on Alternate Achievement Standards |  |
| (a) Reasons why student cannot take regular assessment.      |                                                                                                    |  |
|                                                              | abc                                                                                                    |  |
|                                                              |                                                                                                    |  |
| (b) Describe why the alternate assessment that is being sele | cted is appropriate.                                                                                                    |  |
|                                                              | abc                                                                                                    |  |